## DT-Lite · DT-Lite II 本体接続の USB メモリより直接データを確認(保存)する方法について

《本説明は DT-Lite II と Windows10 パソコンを使用して説明しております。》

【概要】

帳票データ及び設定データ等は、全て USB メモリの保存されております。よって、USB メモリ内のテータを他の PC で表示・保存することが可能です。(CSV 形式データ)

★重要ポイント★ 本操作は、日没後の発電停止している状態で実施することをお勧めします。

操作手順

1、DT-Lite(Ⅱ)本体の電源を切る。

コンセント又は本体のACアダプタを抜いてください。

(Windows を終了させる必要はありません。電源ぶつ切りに対応しております。)

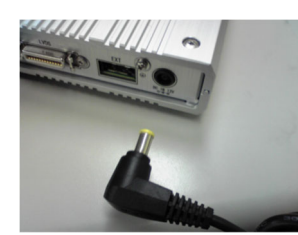

<u>図 - 1</u> <u>本体にて AC アダプタを抜く</u>

- 2、本体に挿入されている USB メモリ(標準品はホワイト)を抜いてください。
- 3、データ保存先のパソコンへ USB メモリを接続してください。
- 4、接続した USB メモリ『USB DISK(D)』をエクスプローラー等で開き、CSV フォルダ【図 2】をデ スクトップへコピーしてください。

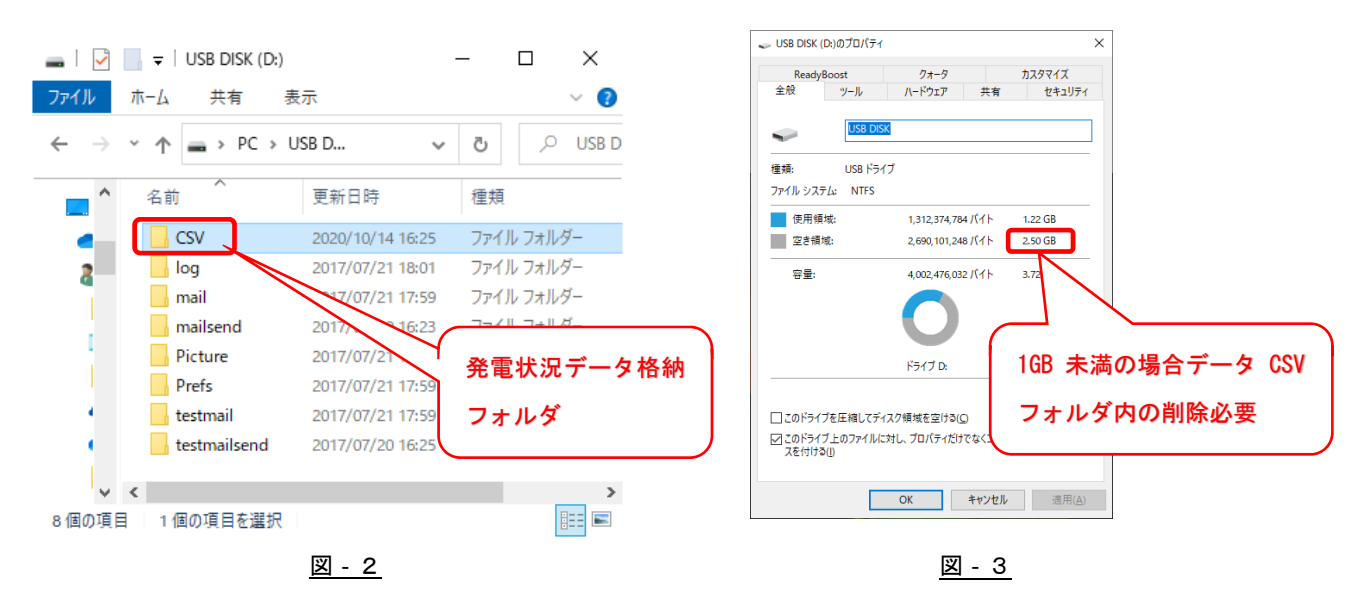

★重要ポイント★
USBメモリの空き領域をプロパティにて確認してください。【図 - 3】
1GB未満の場合1年程で記録できなくなる可能性があります。
その場合は、<u>5、メモリデータの削除方法</u>を参考に空き領域を増やしてください。

5、メモリデータの削除方法

メモリには、設定データ等が含まれており、誤って消去した場合は、初期設定が必要となります。 作業前に必ず USB メモリ内の全データのバックアップを取ってから作業してください。

必ず、以下データのみを消去願います。

| 消去可能なデー  | ータ            | ★ 作業前に必ず全データの          | Dバックアップを実施の事 ★  | <u> </u> |
|----------|---------------|------------------------|-----------------|----------|
| CSVフォル   | ダ内の全デ         | ータ                     |                 |          |
| Logフ     | オルダ ⇒         | Err フォルダ内の全データ         |                 |          |
|          | $\Rightarrow$ | backup フォルダ内の『now.bak』 | 『now.tmp』以外のデータ |          |
| ,        | $\Rightarrow$ | maillog フォルダ内の全データ     |                 | ,        |
| <b>`</b> |               |                        |                 |          |

6、CSV フォルダ内のデータについて

|                                                                   | _                |            |     |
|-------------------------------------------------------------------|------------------|------------|-----|
| $\leftarrow \rightarrow \checkmark \uparrow \Box \rightarrow CSV$ | ٽ ~              | 。<br>CSVのた |     |
| <b>₫^</b> 名前 ^                                                    | 更新日時             | 種 ^        |     |
| 2017.csv                                                          | 2019/06/21 11:32 | Mi         |     |
| 2017n.csv                                                         | 2019/06/21 11:32 | Mi         |     |
| 201701.csv                                                        | 2017/02/01 0:00  | Mi         |     |
| 20170101.csv                                                      | 2017/01/02 0:00  | Mi         |     |
| 20170101min.csv                                                   | 2017/01/02 0:00  | Mi         |     |
| 20170102.csv                                                      | 2017/01/03 0:00  | Mi 🗸       | চ্য |
| <u>,</u>                                                          |                  | >          | 신   |
| 407 個の項目 🕴 1 個の項目を選択 2.03 K                                       | В                |            |     |

各ファイルに格納されているデータについて

・2017.csv ⇒ 年報 ・2017n.csv ⇒ 年度報 ・201701.csv ⇒ 月報

• 20170101.csv ⇒ 日報 • 20170101min.csv ⇒ 1 分間報

7、以下の手順で、データ保存先のパソコンより USB メモリを安全に取り外してください。
タスクバーより図-5『ハードウェアを安全に取り外してメディアを取り出す』をクリック
『USB Flash Memory の取り出し』をクリックして、図 - 6『ハードウェアの取り出し』が表示
される事を確認の上、USB メモリを取り外してください。(エクスプローラーからの取り外し可)

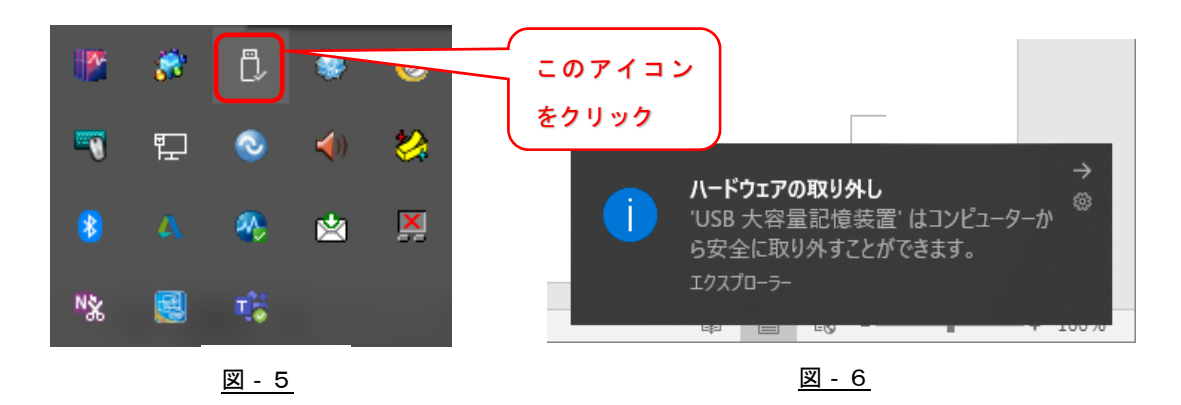

2 / 3

★重要ポイント★

他のソフト(ウイルス対策ソフト等)にてスキャン中の場合は取り外さないでください。 必ず、図-6『ハードウエアの取り外し』が表示される事を確認してください。

7、DT-Lite(II)へ USB メモリを元の位置へ取付け、本体の電源を投入してください。 プログラムが自動起動して計測を再開します。

★重要ポイント★ DT<sup>-</sup>Lite(II)へ直接接続のモニターにてコンテンツが表示される事を確認してください。

本件についての問い合わせ窓口 三菱電機システムサービス株式会社 商品システム営業部 商シ括部 設計施工部 技術 G 小沼 Tel 03-3418-8390 問い合わせ時間 月~金 9:00~17:30 (祝日省く)

以上